gegründet 1925 in Königsberg (Preußen)

VFFOW – Über Grenzen hinweg Wurzeln finden

## Teilnahme an Online-Meetings des VFFOW

Die Teilnahme an einem Online-Meeting kann auf unterschiedliche Weise erfolgen:

- <u>Teilnahme über Internet-Browser:</u> Im Internet-Browser wird eine Webseite aufgerufen, an der man sich anmeldet. Dann hat man die Auswahl, ob die Audioverbindung über das eigene Telefon/Handy oder den PC (angeschlossenes Mikro, Lautsprecher oder Headset) hergestellt werden soll.
- <u>Teilnahme über Konferenz-Anwendung</u>: Über die Webseite kann eine Konferenz-Anwendung heruntergeladen und auf dem PC installiert werden. Darüber erfolgt der Aufruf des Meetings und die Audioverbindung kann ebenfalls über Telefon/Handy oder PC erfolgen. Die Konferenz-Anwendung ist erforderlich, sofern man selbst Inhalte in dem Meeting präsentieren möchte. Für Moderatoren eines Meetings empfiehlt sich die Anwendung ebenfalls.

Beide Möglichkeiten werden im Folgenden kurz beschrieben.

Bitte beachten Sie bei dem Aufruf im Internet-Browser auch ggf. angezeigte Meldungen des Virenschutzprogramms Ihres PC's und/oder Meldungen vom Browser, da der Zugriff auf das Mikrofon und ggf. Kamera von der Anwendung angefragt werden.

## Teilnahme über Internet-Browser

1. Im Internet-Browser wird die in der Einladung bekanntgegebene Webseite (URL) aufgerufen. Es öffnet sich ein Fenster, in dem der eigene Name und die eigene Mailadresse angegeben werden muss. Danach muss auf den Button "Beitreten" geklickt werden. Die Anlage eines Kontos ist nicht erforderlich.

| Dem Meeting beitreten                                                                                          | ×                                                                                      |
|----------------------------------------------------------------------------------------------------|----------------------------------------------------------------------------------------|
| Namen eingeben                                                                                                 |                                                                                        |
| E-Mail-Adresse eingeben                                                                                        |                                                                                        |
| max.musterman@mail.de                                                                                          | Was ist in meinem Konto inbegriffen?                                                   |
| <ul> <li>ja, ich möchte mein eigenes FreeConferenceCall.com Konto,<br/>um Meetings zu veranstalten.</li> </ul> | Genießen Sie die folgenden Funktionen zusammen mit<br>kostenlosen HD-Audiokonferenzen: |
| Beitreten                                                                                                    | Screen-Sharing und Aufnahmen                                                           |
| Beitreten                                                                                                    | Outlook <sup>®</sup> und Google Kalender <sup>™</sup> Integration                      |
| Sind Sie der Gastgeber? Anmelden oder geben sie zur Meeting-                                                   | Anpassbare Meeting-Wand                                                                |
| Wand                                                                                                    | Keine Downloads für Teilnehmer nötig                                                   |
|                                                                                                    | 🔗 Kundensunport rund um die Uhr                                                        |

2. Im oberen Bereich des Browserfensters werden dann die Telefonnummer, ein Zugangscode und eine PIN angezeigt. Darunter gibt es einen Button mit einem Telefonhörer und einen Button mit einem Kamerasymbol. Die weiteren Buttons sind zur Bedienung der Konferenzfunktionen.

| Einwahlnumme | r: 🛑 022 | 1 98882119 | Zugangsco | de: | PIN: | #  | Zurück zur Wand |
|--------------|----------|------------|-----------|-----|------|----|-----------------|
|              | S.       |            |           | Q   | 0    | \$ |                 |

gegründet 1925 in Königsberg (Preußen)

VFFOW – Über Grenzen hinweg Wurzeln finden

- 3. Über den Button mit dem Kamera-Symbol können Sie die an Ihrem PC angeschlossene Webcam ein-/ausschalten. Ggf. kommen dabei noch Abfragen von dem Internet-Browser, die bestätigt werden müssen.
- 4. Bitte auf den Button mit dem Telefonhörer-Symbol klicken. Es kommt dann eine Auswahl, ob die Audioverbindung über das Telefon/Handy oder über Mikrofon & Lautsprecher des PC hergestellt werden soll.

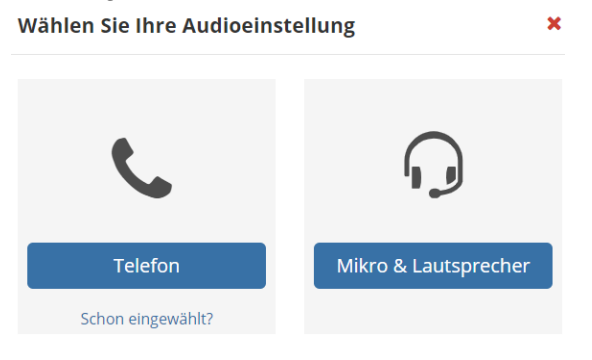

Wählen Sie den entsprechenden Eintrag.

...

Bei der Auswahl "Telefon" werden dann nochmal die Einwahldaten angezeigt:

| Wählen Sie sich in die Konferenz ein               |        |  |  |  |
|----------------------------------------------------|--------|--|--|--|
| Einwahlnummer:                                     |        |  |  |  |
| Deutschland +49 221 98882119                       | •      |  |  |  |
| Zugangscode: {#################################### |        |  |  |  |
| Schon eingewählt? Klicken Sie auf Weiter           |        |  |  |  |
| Zurück                                             | Weiter |  |  |  |

System wartet auf die Einwahl, um die Synchronisation zu beenden

Über das Telefon/Handy muss dann die angezeigte Telefonnummer angerufen werden. Nach einer kurzen Ansage muss über die Telefontasten der Zugangscode und ein Rautezeichen (#) eingegeben werden. Der Anruf wird dann in die Konferenz verbunden. Bei einer Online-Präsentation kann dann noch die Audio-Sync-PIN angegeben werden, die auch oben im Browserfenster angezeigt wird. Die PIN wird über die Telefontasten mit den Rautezeichen eingegeben. Über die PIN wird in der Konferenz dann das Login über den Browser mit der Telefoneinwahl verknüpft. Nach der Einwahl wird das Fenster über den Weiter-Button verlassen.

Bei der **Auswahl "Mikro & Lautsprecher"** wird die Audioverbindung mit dem am PC angeschlossenen Mikrofon/Lautsprecher oder Headset hergestellt. Ggf. kommt in Ihrem Browser noch eine Abfrage, weil der Browser auf die Geräte zugreifen möchte. Diese Abfrage muss bestätigt werden. Danach ist die Audioverbindung hergestellt.

gegründet 1925 in Königsberg (Preußen)

VFFOW – Über Grenzen hinweg Wurzeln finden

## Teilnahme über Konferenz-Anwendung

- Über die folgende Webseite kann f
  ür verschiedene Rechner-Betriebssysteme und Smartphones eine Konferenz-Anwendung heruntergeladen und installiert werden: <u>https://www.freeconferencecall.com/downloads</u> Bitte nehmen Sie den Download und die Installation vor.
- 2. Rufen Sie die installierte FCC-Anwendung auf Ihrem PC oder Smartphone auf und wählen Sie den "Beitreten"-Bereich:
- 3. In dem Beitreten-Fenster geben Sie Ihren Namen und Mailadresse und die in der Einladung mitgeteilte Online-Meeting-ID an und klicken auf "Beitreten":

| •    | < Zurück                             |                                        |  |  |  |
|------|--------------------------------------|----------------------------------------|--|--|--|
| Home |                                      |                                        |  |  |  |
|      |                                      |                                        |  |  |  |
|      |                                      | Max Mustermann                         |  |  |  |
|      |                                      | may mustermann@mail.de                 |  |  |  |
|      | +                                    |                                        |  |  |  |
|      |                                      | initiation -                           |  |  |  |
|      | Reitreten                            | Auf diesem Computer angemeidet bleiben |  |  |  |
|      | Bendeten                             |                                        |  |  |  |
|      | Provide your name, email address and | Beitreten                              |  |  |  |
|      | the Online Meeting ID of the meeting |                                        |  |  |  |

4. In dem folgenden Fenster werden dann die Angaben zur telefonischen Einwahl, der Teilnahme über Computer-Audio oder bei bereits erfolgter telefonischer Einwahl die Angabe des Sync-PIN angezeigt (weitere Infos wie bei Teilnahme über Browser beschrieben). Es ist auch möglich, sich durch Angabe seiner eigenen Telefonnummer von der Anwendung anrufen zu lassen:

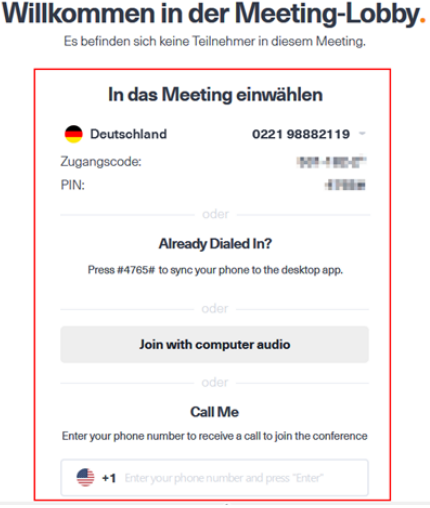

5. Im unteren Bereich der Anwendung hat man verschiedene Bedienmöglichkeiten für die Konferenz:

| <b>_</b> | •     |       | <u>_</u> + |            |      | <b>1</b>      |           |
|----------|-------|-------|------------|------------|------|---------------|-----------|
| Stumm    | Audio | Video | Einladen   | Teilnehmer | Chat | Einstellungen | Verlassen |